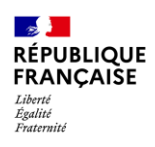

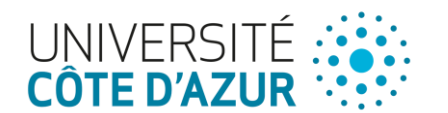

# Procédure d'accès à Active3D via VPN Active3D pour intervenant DP

Accès au VPN login@a3d

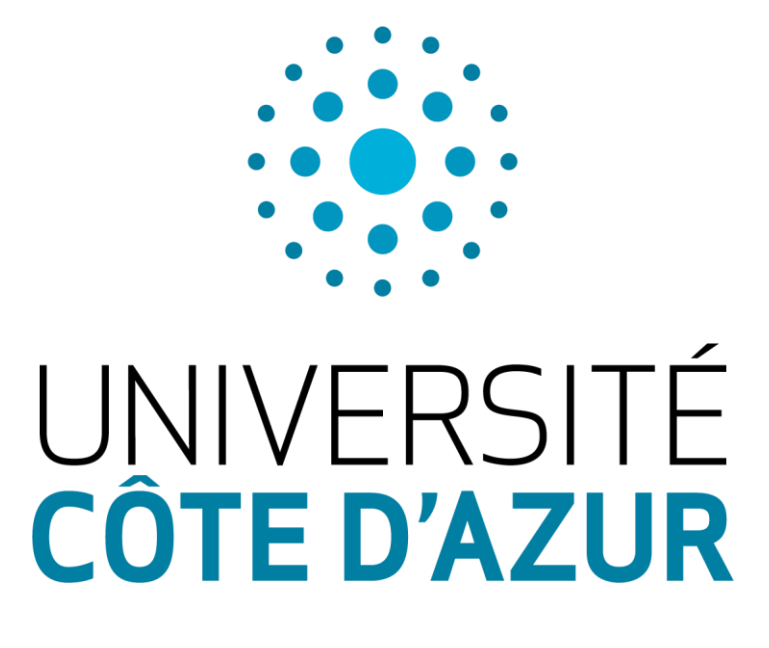

#### 28/03/2025

- Version 4.1 -

Auteur

Contributeur(s)

DSI – Environnement Numérique

DSI – Ingénierie et Administration Réseau DSI Centre de Service Direction du Patrimoine

Valideur

Romain Dujardin

DSI

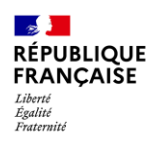

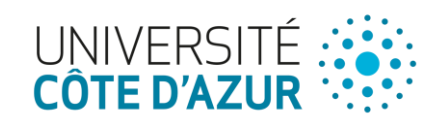

## Sommaire

| 1 Activation compte numérique                        | 3 |
|------------------------------------------------------|---|
| 2 Installation du VPN                                | 3 |
| 3 Utilisation du client VPN SSL AnyConnect (Windows) | 6 |
| 4 Connexion à l'application Active3D                 |   |

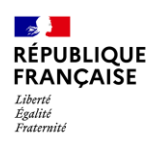

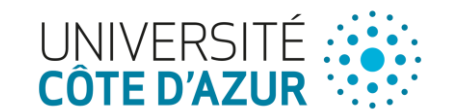

## 1 Activation compte numérique

L'activation de votre compte numérique se fait grâce au lien que vous avez reçu par mail.

En vous rendant sur la plateforme, vous devez indiquer :

- La date de naissance suivante : « 00/00/00 » (et non la date réelle)
- Le mot de passe de votre choix

#### NB:

- ✓ Le mot de passe sera utilisé pour vous connecter au vpn, il est recommandé de le noter et l'enregistrer
- ✓ Vous avez 24h pour activer votre compte numérique après réception du mail.

### 2 Installation du VPN

Pour installer le vpn nous vous recommandons tout de même de faire appel à un technicien de votre service informatique afin d'éviter les problèmes techniques.

| <ol> <li>Connectez-vous avec<br/>votre login/mot de<br/>passe et rendez-vous<br/>sur la page :</li> </ol> | UNIVERSITÉ<br>CÔTE D'AZUR<br>Se connecter                                     |
|----------------------------------------------------------------------------------------------------|-------------------------------------------------------------------------------|
| <u>Téléchargement VPN</u>                                                                                 | Philippe.DUPOND@univ-cotedazur.fr Votre compte n'est pas accessible ? Suivant |
|                                                                                                    | Q Options de connexion                                                        |

3 7

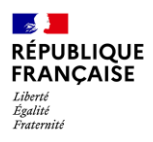

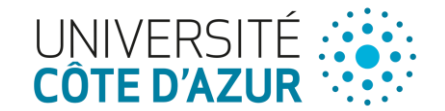

| 2. Entrez vos identifiants                                                                                                    | UNIVERSITÉ<br>CÔTE D'AZUR                                                                        |  |  |  |  |
|----------------------------------------------------------------------------------------------------|--------------------------------------------------------------------------------------------------|--|--|--|--|
|                                                                                                    | Vous allez vous connecter au service :<br>Microsoft Online                                       |  |  |  |  |
| Entrez votre identifiant et votre mot de passe.   Identifiant :   pdupond     Mot de passe :     •••••••••••••••••••••••••••••••••••• |                                                                                                  |  |  |  |  |
|                                                                                                    |                                                                                                  |  |  |  |  |
| 3. Choisissez le bon lien<br>en fonction de votre<br>OS                                                                               | [GU] DSI - Base de connaissances usagés          Accueil         + Nouveau ✓         ↑ Charger ✓ |  |  |  |  |
| a. Linux                                                                                                    | Documents > General > Procédures > Outils > VPN &                                                |  |  |  |  |
| h MacOc                                                                                                    | Partagés avec nous O C Nom V Modifié V Modifié par V                                             |  |  |  |  |
| D. WacOs                                                                                                    | Bloc-notes                                                                                       |  |  |  |  |
| c. Windows                                                                                                    | Pages en anyconnect matosen, mozzebi predepioy-k9.zim 9 fevrier 2024 Eric Staraj                 |  |  |  |  |
|                                                                                                    |                                                                                                  |  |  |  |  |

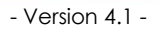

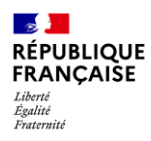

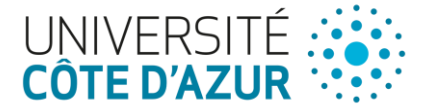

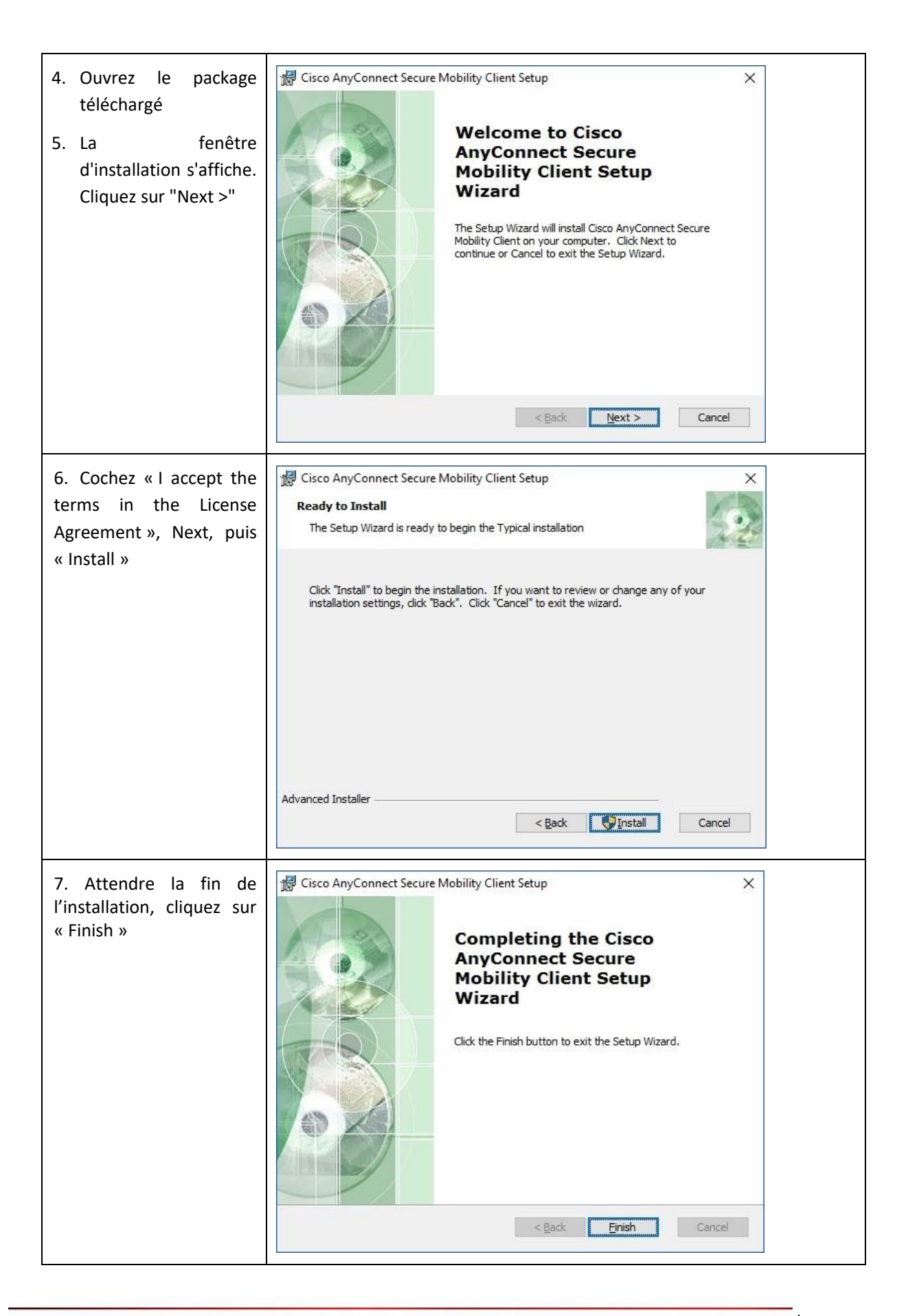

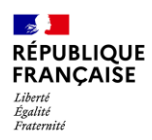

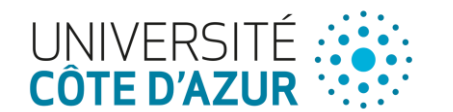

## 3 Utilisation du client VPN SSL AnyConnect (Windows)

| <ol> <li>Dans le menu<br/>« Démarrer », cliquez<br/>sur « Cisco<br/>AnyConnect Secure<br/>Mobility »</li> </ol>                                                                   | Récemment ajoutés   Coup d'oeil sur les activités   Sisco AnyConnect Secure Mobility   Les plus populaires   Mozilla Firefox   IfanView 4.36   Mozilla Thunderbird   Adobe Reader 8   Paint   Paint   Paint   Invite de commandes   Suggrés   Age of Empires ®: Cast Gratuit   ****   Image: Cassoires Windows   Marcessoires Windows   Courger   Marcessoires Windows   Posez-moi une question. |
|----------------------------------------------------------------------------------------------------|----------------------------------------------------------------------------------------------------|
| <ol> <li>Indiquez         « open.unice.fr »</li> <li>Cliquez sur         « connecter »</li> </ol>                                                                                 | AnyConnect<br>Secure Mobility Olient CISCO                                                                                                    |
| <ul> <li>3. Se connecter au VPN<br/>en renseignant :</li> <li>Username : login@a3d</li> <li>Mot de passe défini<br/>lors de la création</li> <li>4. Cliquez sur « OK »</li> </ul> | Cisco AnyConnect   open.unice.fr  Please enter your username and password.  Group: UNS Username: pdupond@a3d Password: Cancel OK                                                                                                    |

La connexion au VPN est désormais faite, il est donc maintenant possible d'utiliser Active3D.

DSI

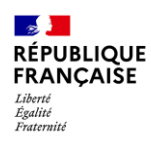

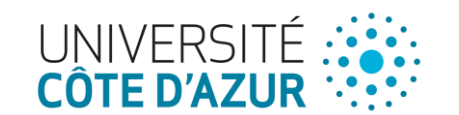

### 4 Connexion à l'application Active3D

L'accès à l'application s'effectue à l'aide de comptes utilisateurs. Le

Les droits d'accès sont paramétrés dans l'application en fonction des profils et des missions.

Pour se connecter à l'application, il est nécessaire de posséder un compte utilisateur.

Vous recevez un email de "création de compte" avec les informations liées à la connexion (Login et Mot de passe) ainsi que les informations personnelles renseignées dans la fiche objet (Nom, Prénom, Téléphone,..).

Un lien direct vers l'application est disponible dans le corps de l'email. Vous pouvez modifier votre mot de passe en passant par votre profil.

| Sauvegarder 💾 Sauvegarde      | er et fermer                  |            | 🔑 Changer de mot de passe |
|-------------------------------|-------------------------------|------------|---------------------------|
| Identité Préférences Localisa | tion par défaut DI            |            |                           |
| Libellé *                     |                               | Ville      |                           |
| Civilité                      | Veuillez choisir une valeur 💌 | Téléphone  |                           |
| Nom                           |                               | Z Mail     |                           |
| Prénom                        |                               | 2 Portable |                           |
| Login                         |                               | Fax        |                           |
| Adresse                       |                               | Pays       |                           |
| Code Postal                   |                               | 2          |                           |
|                               |                               |            |                           |

En cas de problème d'accès à l'application, contactez votre correspondant à la direction du patrimoine.